## Uporaba Biblos aplikacije za iOS naprave

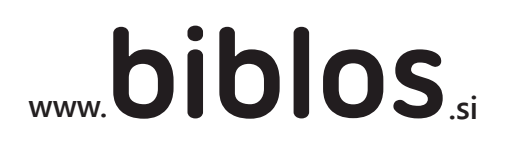

### POMEMBNO!!!

Ker iOS aplikacija ne omogoča izposoje, si je potrebno knjigo predhodno izposoditi preko spletne strani www.biblos.si.

Čas trajanja izposoje je 14 dni. Predčasno vračilo knjige ni možno. Po poteku časa izposoje se datoteka zaklene.

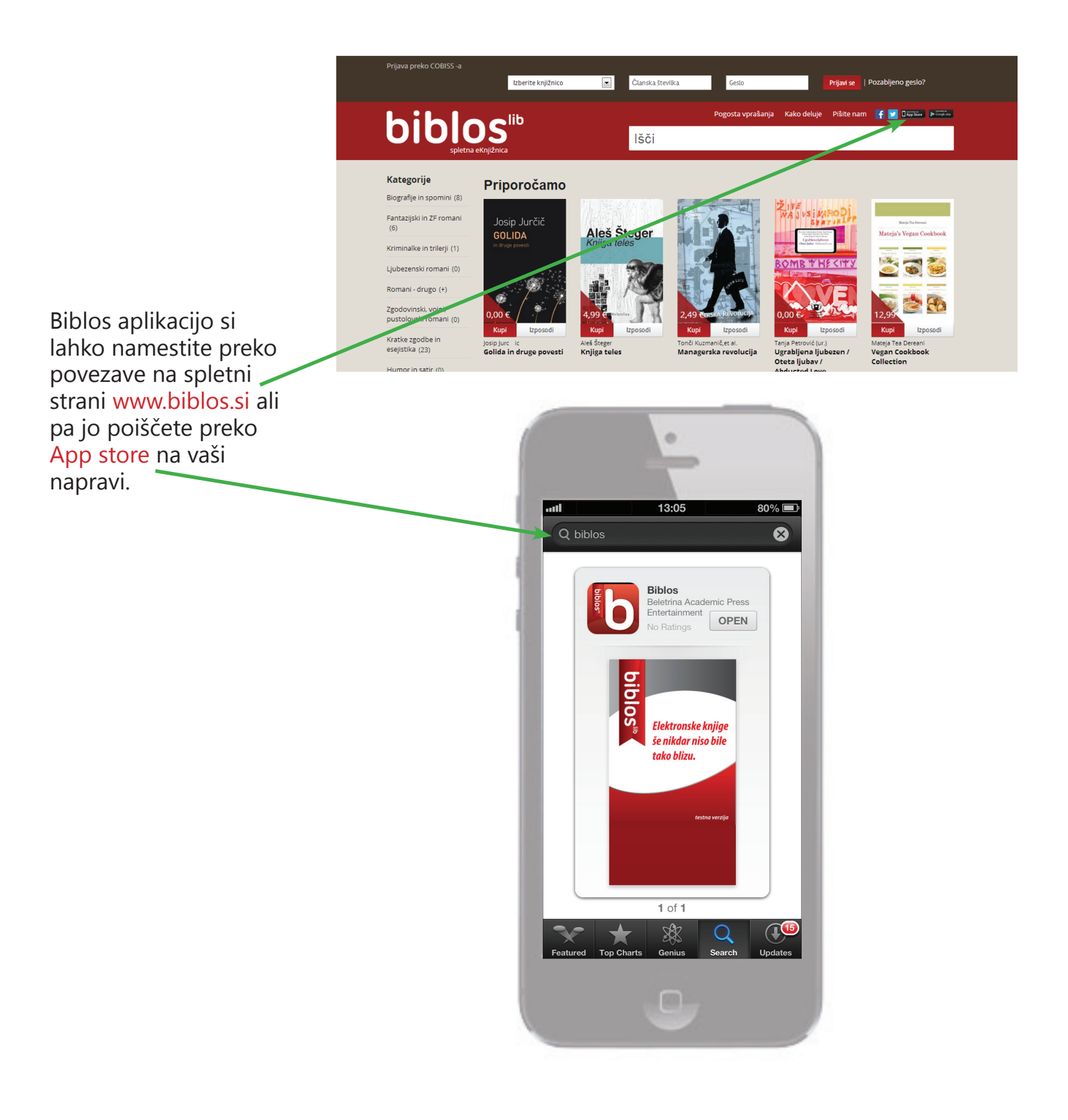

Po namestitvi aplikacije se je potrebno vanjo prijaviti in aktivirati aplikacijo z vašim Adobe ID. To naredite v meniju Nastavitve.

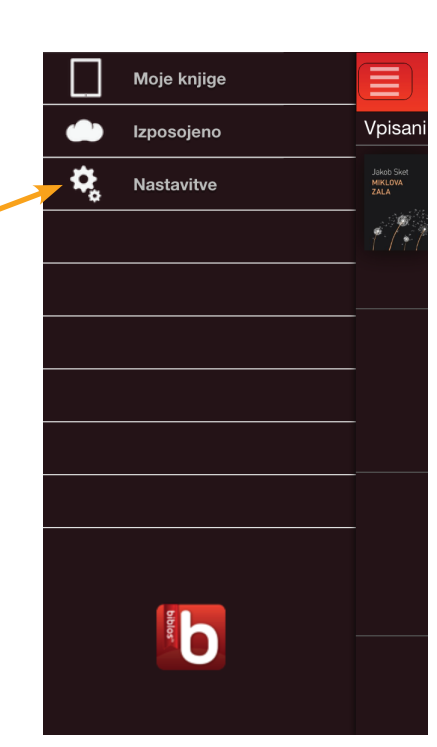

| Up. ime (akr. knjiž.+št. izk.)   Geslo   Prijava                                                              |   | Nastavitve Vpis                                                  |
|----------------------------------------------------------------------------------------------------|---|------------------------------------------------------------------|
| Up. ime (akr. knjiž.+št. izk.)   Geslo   Prijava                                                              |   |                                                                  |
| Up. ime (akr. knjiž.+št. izk.) Geslo Prijava Nastavitve Aktivacija Adobe ID Adobe ID Geslo Aktiviraj Adobe ID |   |                                                                  |
| Geslo<br>Prijava  Vastavitve Aktivacija Adobe ID  Geslo  Adobe ID  Geslo  Aktiviraj Adobe ID                  |   | Up. ime (akr. knjiž.+št. izk.)                                   |
| Geslo Prijava Prijava Nastavitve Aktivacija Adobe ID Geslo Adobe ID Geslo Aktiviraj Adobe ID                  | 1 |                                                                  |
| Prijava     Nastavitve     Aktivacija Adobe ID     Geslo     Aktiviraj Adobe ID                               |   | Geslo                                                            |
| Prijava                                                                                                    |   |                                                                  |
| Nastavitve Aktivacija Adobe ID<br>Adobe ID<br>Geslo                                                           |   | Prijava                                                          |
| Nastavitve Aktivacija Adobe ID   Adobe ID   Geslo   Aktiviraj Adobe ID                                        |   |                                                                  |
| Nastavitve Aktivacija Adobe ID<br>Adobe ID<br>Geslo                                                           |   |                                                                  |
| Nastavitve Aktivacija Adobe ID<br>Adobe ID<br>Geslo                                                           |   |                                                                  |
| Nastavitve Aktivacija Adobe ID<br>Adobe ID<br>Geslo                                                           |   |                                                                  |
| Nastavitve Aktivacija Adobe ID   Adobe ID   Geslo   Aktiviraj Adobe ID                                        |   |                                                                  |
| Nastavitve Aktivacija Adobe ID<br>Adobe ID<br>Geslo<br>Aktiviraj Adobe ID                                     |   |                                                                  |
| Nastavitve Aktivacija Adobe ID<br>Adobe ID<br>Geslo<br>Aktiviraj Adobe ID                                     |   |                                                                  |
| Nastavitve Aktivacija Adobe ID   Adobe ID   Geslo   Aktiviraj Adobe ID                                        |   |                                                                  |
| Nastavitve       Aktivacija Adobe ID         Adobe ID                                                         |   |                                                                  |
| Nastavitve       Aktivacija Adobe ID         Adobe ID                                                         |   |                                                                  |
| Nastavitve       Aktivacija Adobe ID         Adobe ID                                                         |   |                                                                  |
| Adobe ID<br>Geslo                                                                                             |   |                                                                  |
| Adobe ID<br>Geslo                                                                                             |   |                                                                  |
| Geslo Aktiviraj Adobe ID                                                                                      |   | Adobe ID                                                         |
| Geslo Aktiviraj Adobe ID                                                                                      |   |                                                                  |
| Aktiviraj Adobe ID                                                                                            |   | Geslo                                                            |
| Aktiviraj Adobe ID                                                                                            |   |                                                                  |
| Aktiviraj Adobe ID                                                                                            |   |                                                                  |
| -                                                                                                    |   | Aktiviraj Adobe ID                                               |
| Ustvari nov Adobe ID                                                                                          |   | Ustvari nov Adobe ID                                             |
|                                                                                                    |   |                                                                  |
| Prosimo, vnesite uporabniške                                                                                  |   | Prosimo, vnesite uporabniške<br>podatke za svoja Adobe ID. Če še |

podatke za svoja Adobe ID. Ce še nimate Adobe ID-ja, pritisnite gumb Ustvari nov Adobe ID.

Contains Reader® Mobile technology by Adobe Systems

Prijavite se z enakim uporabniškim imenom in geslom, kot jih uporabljate za storitev Moja knjižnica na Cobissu (uporabniško ime je sestavljeno iz akronima knjižnice in številke vaša članske izkaznice).

Aplikacijo aktivirate z vašim Adobe ID. Če Adobe ID-ja še nimate si ga kreirate na www.adobe.com/si (navodila za kreiranje Adobe ID so na voljo na spletni strani www.biblos.si)

|                     |               | _            |  |
|---------------------|---------------|--------------|--|
| Prijava             |               |              |  |
| Prijava             | sikskl0112816 | >/           |  |
| Cloud Sync Service  | e digi_sikskl | >            |  |
| Aktivacija Adobe ID |               |              |  |
| Poveži z DropBox-om |               |              |  |
| Nastavitev objav    |               |              |  |
| Vpis v Facebook     |               |              |  |
| Nastavitve objav    |               | >            |  |
| Nastavitve          |               |              |  |
| Smer obračanja st   | ran 🔿 O       | $\mathbf{D}$ |  |
| Celozaslonski pog   | led           |              |  |

Nastavitvo

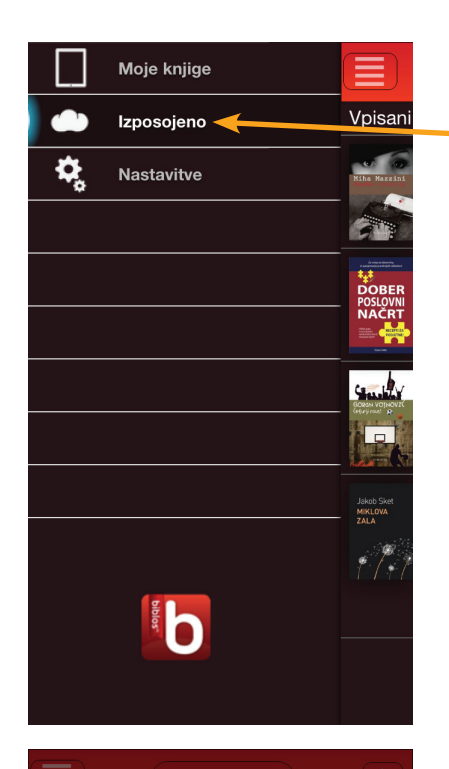

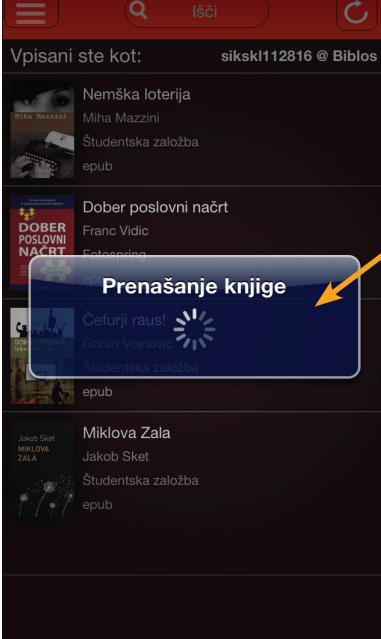

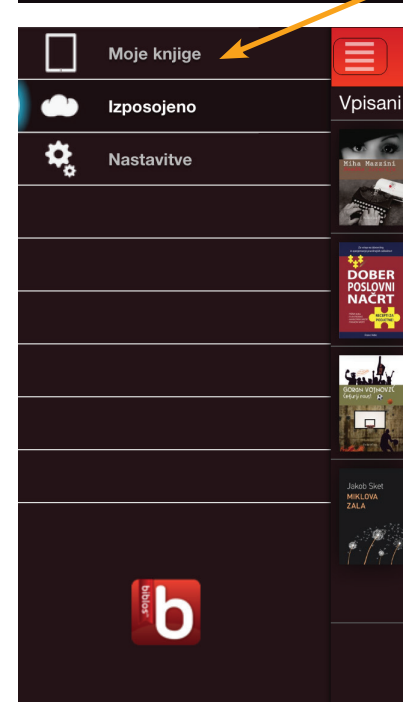

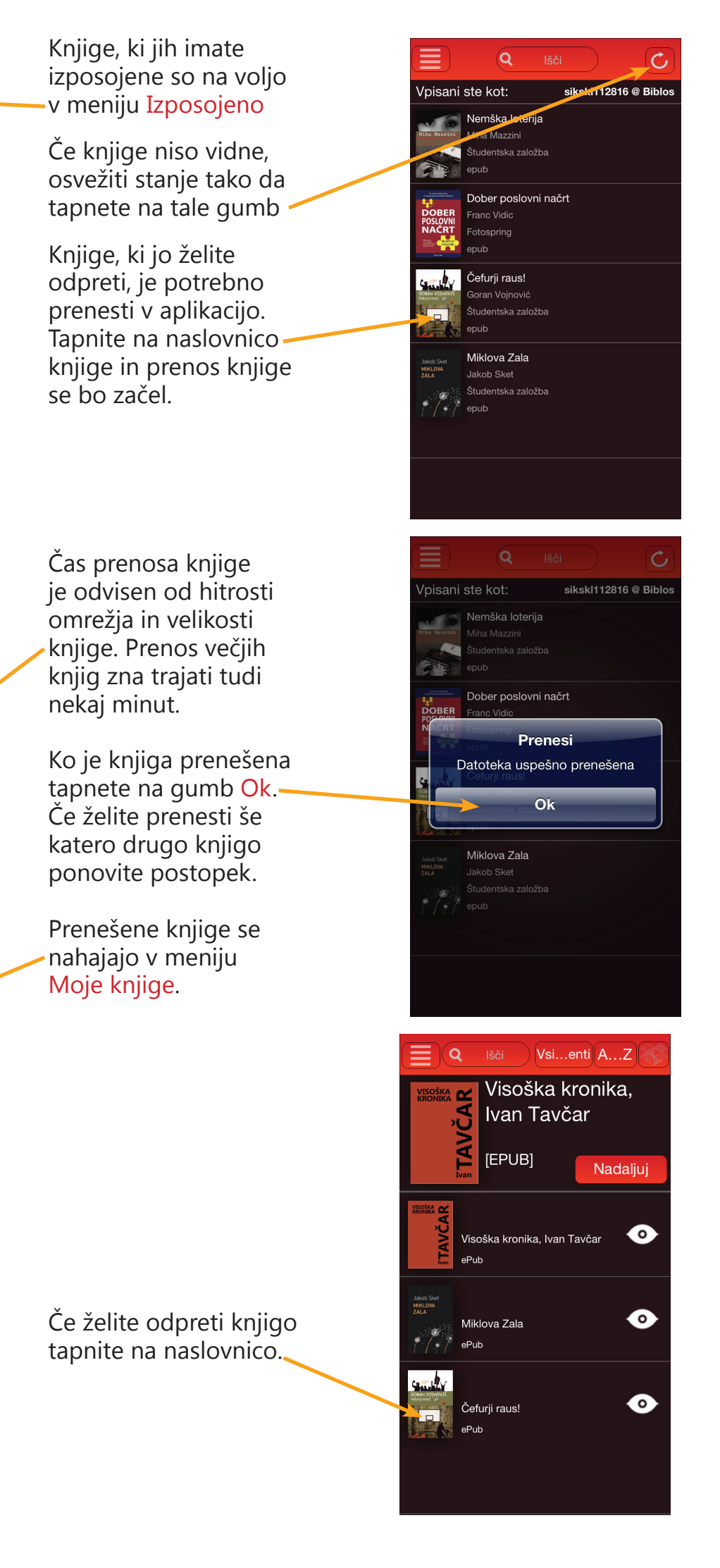

# Branje knjige

### Listanje knjige

Tapnite na levo stran zaslona, ali potegnite s prstom po zaslonu od desne proti levi, da se pomaknete na prejšnjo stran.

Kdo je čefur? Čefur je oseba, ki živi na ozemlju določene države, vendar ni pripadnik tamkajšnje nacionalne večine. V našem primeru so to ljudje, ki prihajajo iz krajev južno ali vzhodno od reke Kolpe. Med čefurje v večini primerov štejemo tudi njihove potomce. Po svoji fiziognomiji se od pripadnikov večinskega dela populacije razlikujejo po nizkem čelu, skupaj raščenih obrveh, poudarjenih ličnicah in močnejši spodnji čeljusti. Njihove osnovne vedenjske značilnosti so: ljubijo lagodno življenje, preklinjajo, radi imajo alkohol, nežnejši spol, nogomet. Obožujejo kič in zlat nakit. Pri srcu so jim borilne

Tapnite na sredino zaslona za prikaz menija knjige. Tapnite na desno stran zaslona, ali potegnite s prstom po zaslonu od leve proti desne, da se pomaknete na naslednjo stran.

#### Funkcije gumbov v meniju knjige

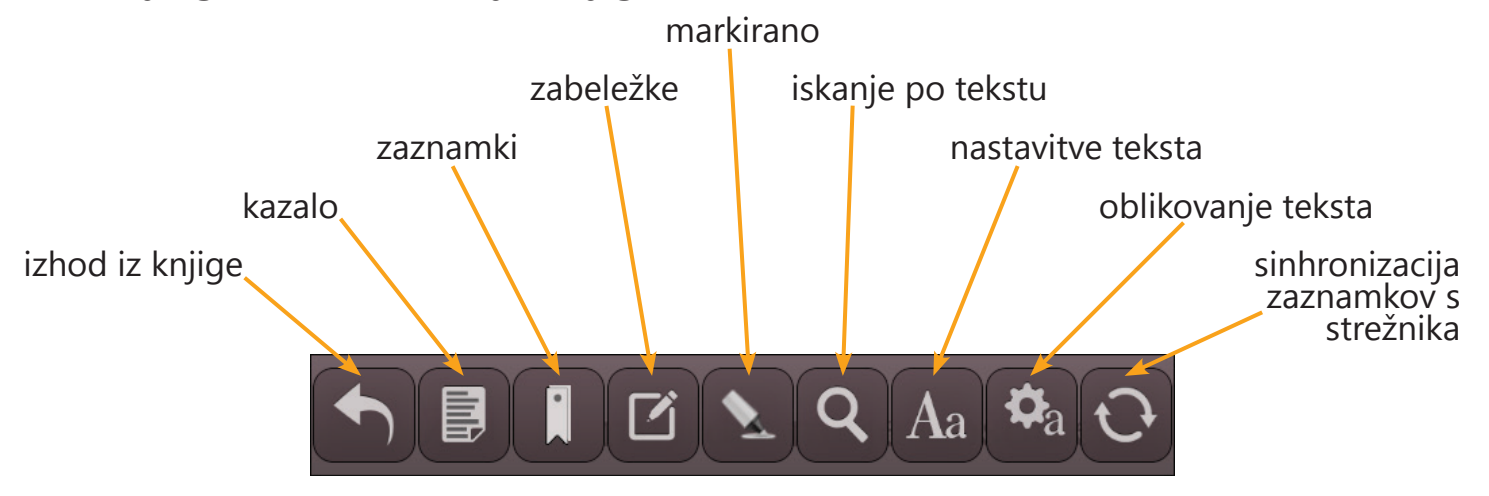